| educanet®.ch       | QUICKSTART EDUCANET <sup>2</sup> FÜR SCHÜLERINNEN 1/2                                                                                                    |
|--------------------|----------------------------------------------------------------------------------------------------|
| Ziel               | Diese Anleitung wird Ihnen den Einstieg in educanet <sup>2</sup> ermöglichen.<br>Einmal in educanet <sup>2</sup> eingeloggt, können Sie jederzeit auf die<br>Hilfefunktion ??<br>zugreifen, um sich Werkzeuge und Funktionen erklären zu lassen.                                                                                                    |
| Internet-Adresse   | www.educanet2.ch (oder https://redesign.educanet2.ch)<br>Adresse im Internet-Browser eingeben und Enter drücken.                                                                                                    |
| Pop-up Blocker     | Stellen Sie sicher, dass in Ihrem Browser <b>Pop-up-Fenster</b> von educanet <sup>2</sup> zugelassen werden.                                                                                                    |
|                    | Firefox: Einstellungen – Inhalt – Pop-up-Fenster<br>blockieren – Ausnahmen – «www.educanet2.ch»<br>hinzufügen                                                                                                    |
|                    | Safari:kein Häkchen setzen bei «Pop-ups unterdrücken»Internet Explorer:Extras – Internetoptionen – Datenschutz – Popups<br>blockieren - Einstellungen – «educanet2.ch»<br>hinzufügen                                                                                                    |
| Login              | In der rechten Navigation das Login vornehmen: BBZ – Kürzel (ersten<br>fünf Buchstaben Nachname zwei ersten Buchstaben<br>Vorname Zahl, meist1)<br>Login: ursprma1@bbzbiel.educanet2.ch<br>Der Username entspricht Ihrer educanet <sup>2</sup> -E-Mail-<br>Adresse.<br>Ihr Passwort:                                                                                                    |
| Passwort ändern    | Beim ersten Login werden Sie aufgefordert das Passwort zu ändern.                                                                                                    |
| Passwort vergessen | Wählen Sie in Ihrem privaten Bereich « <i>Einstellungen</i> » und « <i>externe</i><br><i>Dienste</i> ». Geben Sie dort eine eigene private E-Mail Adresse an. Dorthin<br>wird ein neues Passwort geschickt, falls Sie Ihr educanet <sup>2</sup> Passwort<br>einmal vergessen sollten.                                                                                                    |
| Profil anpassen    | Klicke auf Profil:<br>Wählen Sie « <i>Profil bearbeiten</i> » und geben Sie Ihre Daten ein.<br>Geben Sie unter « <i>Angezeigter Name</i> » Ihren Namen im Format<br><i>Name Vorname</i> (z.B. Meier Hans) ein.<br>Machen Sie Ihr Profil für die Community-Mitglieder sichtbar (Häkchen<br>oben links setzen).<br>Wichtig: Vor dem Schliessen « <i>Speichern</i> » ganz unten links anklicken. |
|                    |                                                                                                    |

| educanet <sup>®</sup> .ch         | QUICKSTART EDUCANET <sup>2</sup> FÜR SCHÜLERINNEN 2/2                                                                                                    |
|-----------------------------------|----------------------------------------------------------------------------------------------------|
| Mailweiterleitung                 | Leiten Sie die Mails von educanet <sup>2</sup> auf eine von Ihnen bewirtschaftete<br>E-Mail-Adresse weiter. Dazu richten Sie in Ihrem privaten Mailservice<br>von educanet <sup>2</sup> die entsprechende « <i>Filterregel</i> » wie unten beschrieben<br>ein. |
| HOME PRIVAT INSTITUTION           | COMMUNITY BIBLIOTHEK                                                                                                    |
| ■ ★ 里 担                           |                                                                                                    |
| ▶ ursprm                          | rm - Mailservice                                                                                                    |
| Kommunizieren Posteingang         | ► E-Mail schreiben → Einstellungen → Aktualisieren                                                                                                    |
| Adressbuch Angezeigter O          | rdner Posteingang 9,99 MB von 10 MB frei                                                                                                    |
|                                   |                                                                                                    |
| Einstellungen                     | 3 4 2 0                                                                                                    |
| ♦ Ordner Filterregeln  ♦ Sig      | gnatur                                                                                                    |
|                                   | ▷ Weiterleitung ▷ Neue Regel erstellen                                                                                                    |
| Beachten Sie, dass Ihre Änderunge | n erst wirksam werden, wenn Sie den Button Änderungen aktivieren anklicken.                                                                                                    |
|                                   | E-Mail Weiterleitung einrichten                                                                                                    |
|                                   | Externe E-Mail-Adresse                                                                                                    |
|                                   | Hier Ihre private Mailadresse                                                                                                    |
|                                   | 🗖 Keine zusätzliche lokale Zustellung.                                                                                                    |
|                                   | Änderungen sofort aktivieren                                                                                                    |
|                                   |                                                                                                    |
| Institution                       | Wechseln Sie nun in den Bereich <i>Institution</i> und wählen Sie Ihre <i>Klasse</i><br>oder <i>Gruppe</i>                                                                                                    |
|                                   | educanet <sup>2</sup> .ch                                                                                                    |
|                                   |                                                                                                    |
|                                   | Re S 22 hre Gruppen                                                                                                    |
| Logout                            | Melden Sie sich immer ab, wenn Sie educanet <sup>2</sup> verlassen!                                                                                                    |
|                                   |                                                                                                    |
|                                   | educanet <sup>2</sup> .ch                                                                                                    |
|                                   | HOME PRIVAT INSTITUTION COMMUNITY BIBLIOTHEK                                                                                                    |
|                                   |                                                                                                    |
| www.educanet2.ch                  |                                                                                                    |